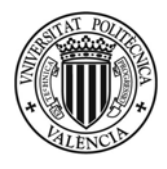

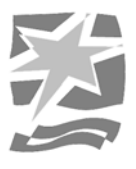

Instrucciones de conexión de los equipos informáticos y audiovisuales ubicados en la sala de conferencias 1:

1° Encienda el ordenador pulsando la tecla correspondiente, ubicada en la esquina inferior derecha del PC. Una vez arranque el equipo deberá pulsar "Ctrl + Alt + Supr", escribir en la casilla "nombre de usuario", el dominio y el usuario (dominio\usuario), y a continuación la contraseña. Es importante escribir bien estos datos para iniciar el PC. En el caso de no disponer de estos datos no podrá utilizar el ordenador de la sala.

2º Una vez iniciada la sesión baje la pantalla de proyección cuyo interruptor se encuentra en el lateral del cajón del ordenador, encienda el proyector con el mando a distancia.

3º Una vez encendido, por defecto, aparecerá la imagen del ordenador de la sala. Si no es así deberá pulsar el botón "Input 1" del mando del proyector.

#### Instrucciones de conexión de portátiles a los equipos audiovisuales de la sala de conferencias 1:

1º Conecte la salida VGA del portátil a la entrada VGA ubicada en el lateral del cajón de la sala. Si desea escuchar el audio del portátil, conecte la salida de auriculares de este a la entrada minijack situada debajo de la entrada VGA del lateral del cajón. En el caso de no disponer de los cables necesarios solicítelos en información.

2º Encienda el portátil, baje la pantalla de proyección cuyo interruptor se encuentra en el lateral del cajón del ordenador de la sala y encienda el proyector con el mando a distancia.

3º Una vez encendido, por defecto, aparecerá la imagen del portátil. Si no visualiza la imagen del portátil, deberá comprobar que el proyector esta configurado en la entrada 1, pulsando el botón "Input 1" del mando del proyector; si continua sin visualizarse, deberá revisar la configuración de su equipo, debido a que este no saca la imagen por su salida VGA (normalmente hay que pulsar una combinación de teclas diferente según el modelo de ordenador).

# Una vez finalizada la sesión no olvide apagar los equipos informáticos y audiovisuales, subir la pantalla de proyección y devolver la llave a información.

¡Gracias por su colaboración!

Cualquier consulta o sugerencia no dude en contactar con el servicio audiovisual, a través de información o en la siguiente ubicación:

Control Audiovisual (Planta 2<sup>a</sup> - Edificio G) Extensión: 14333

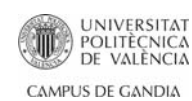

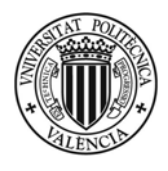

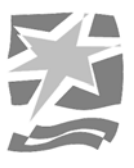

Instrucciones de conexión de los equipos informáticos y audiovisuales ubicados en la sala de conferencias 2:

1° Encienda el ordenador pulsando la tecla correspondiente, ubicada en la esquina inferior derecha del PC. Una vez arranque el equipo deberá pulsar "Ctrl + Alt + Supr", escribir en la casilla "nombre de usuario", el dominio y el usuario (dominio\usuario), y a continuación la contraseña. Es importante escribir bien estos datos para iniciar el PC. En el caso de no disponer de estos datos no podrá utilizar el ordenador de la sala.

2º Una vez iniciada la sesión encienda la pantalla de plasma, si se encuentra apagada (no existe ningún led en la pantalla iluminado) deberá encenderla del pulsador ubicado en la parte inferior izquierda de la pantalla; si esta se encuentra en "standby" (led rojo iluminado) deberá pulsar de forma prolongada el botón rojo del mando a distancia para encenderla.

3º Una vez encendida, por defecto, aparecerá la TDT. Para poder visualizar la imagen del ordenador, deberá pulsar una vez el botón "AV" del mando a distancia y seleccionar la entrada "HDMI 1 (PC SALA)" de la pantalla.

#### Instrucciones de conexión de portátiles a los equipos audiovisuales de la sala de conferencias 2:

1º Conecte la salida VGA del portátil a la entrada VGA ubicada en el lateral del cajón de la sala. Si desea escuchar el audio del portátil, conecte la salida de auriculares de este a la entrada minijack situada debajo de la entrada VGA del lateral del cajón. En el caso de no disponer de los cables necesarios solicítelos en información.

2º Encienda el portátil y a continuación la pantalla de plasma, si se encuentra apagada (no existe ningún led iluminado en la pantalla) deberá encenderla del pulsador ubicado en la parte inferior izquierda de la pantalla; si esta se encuentra en "standby" (led rojo iluminado) deberá pulsar de forma prolongada el botón rojo del mando a distancia para encenderla.

3º Una vez encendida, por defecto, aparecerá la TDT. Para poder visualizar la imagen del portátil, deberá pulsar una vez el botón "AV" del mando a distancia y seleccionar la entrada "PC" de la pantalla. Si no visualiza la imagen del portátil deberá revisar la configuración de su equipo, debido a que este no envía la imagen por su salida VGA (normalmente hay que pulsar una combinación de teclas diferente según el modelo de ordenador).

Una vez finalizada la sesión no olvide conservar los archivos que le interesen. Periódicamente se eliminarán todos los archivos. No olvide apagar los equipos y devolver la llave a información.

#### ¡Gracias por su colaboración!

Cualquier consulta o sugerencia no dude en contactar con el servicio audiovisual, a través de información o en la siguiente ubicación:

Control Audiovisual (Planta 2<sup>a</sup> - Edificio G) Extensión: 14333

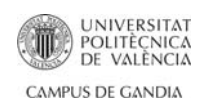

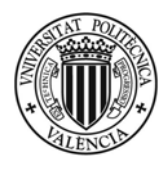

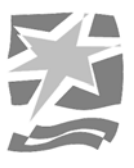

Instrucciones de conexión de los equipos informáticos y audiovisuales ubicados en la sala de conferencias 3:

1° Encienda el ordenador pulsando la tecla correspondiente, ubicada en la esquina inferior derecha del PC. Una vez arranque el equipo deberá pulsar "Ctrl + Alt + Supr", escribir en la casilla "nombre de usuario", el dominio y el usuario (dominio\usuario), y a continuación la contraseña. Es importante escribir bien estos datos para iniciar el PC. En el caso de no disponer de estos datos no podrá utilizar el ordenador de la sala.

2º Una vez iniciada la sesión encienda la pantalla de plasma, si se encuentra apagada (no existe ningún led en la pantalla iluminado) deberá encenderla del pulsador ubicado en el lateral derecho de la pantalla; si esta se encuentra en "standby" (led rojo iluminado) deberá pulsar de forma prolongada el botón rojo del mando a distancia para encenderla.

3º Una vez encendida, por defecto, aparecerá la TDT. Para poder visualizar la imagen del ordenador, deberá pulsar una vez el botón "AV" del mando a distancia y seleccionar la entrada "HDMI 1 (PC SALA)" de la pantalla.

#### Instrucciones de conexión de portátiles a los equipos audiovisuales de la sala de conferencias 3:

1º Conecte la salida VGA del portátil a la entrada VGA ubicada en el lateral del cajón de la sala. Si desea escuchar el audio del portátil, conecte la salida de auriculares de este a la entrada minijack situada debajo de la entrada VGA del lateral del cajón. En el caso de no disponer de los cables necesarios solicítelos en información.

2º Encienda el portátil y a continuación la pantalla de plasma, si se encuentra apagada (no existe ningún led iluminado en la pantalla) deberá encenderla del pulsador ubicado en la parte inferior izquierda de la pantalla; si esta se encuentra en "standby" (led rojo iluminado) deberá pulsar de forma prolongada el botón rojo del mando a distancia para encenderla.

3º Una vez encendida, por defecto, aparecerá la TDT. Para poder visualizar la imagen del portátil, deberá pulsar una vez el botón "AV" del mando a distancia y seleccionar la entrada "PC" de la pantalla. Si no visualiza la imagen del portátil deberá revisar la configuración de su equipo, debido a que este no saca la imagen por su salida VGA (normalmente hay que pulsar una combinación de teclas diferente según el modelo de ordenador).

Una vez finalizada la sesión no olvide apagar los equipos informáticos y audiovisuales, y devolver la llave a información.

#### ¡Gracias por su colaboración!

Cualquier consulta o sugerencia no dude en contactar con el servicio audiovisual, a través de información o en la siguiente ubicación:

*Control Audiovisual (Planta 2ª - Edificio G) Extensión: 14333* 

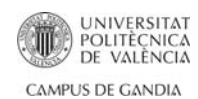

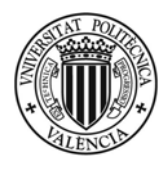

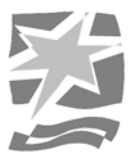

## Instrucciones de conexión de los equipos informáticos y audiovisuales ubicados en la sala de conferencias 4:

1° Encienda el ordenador pulsando la tecla correspondiente, ubicada en la esquina superior derecha del PC. Una vez arranque el equipo deberá pulsar "Ctrl + Alt + Supr", escribir en la casilla "nombre de usuario", el dominio y el usuario (dominio\usuario), y a continuación la contraseña. Es importante escribir bien estos datos para iniciar el PC. En el caso de no disponer de estos datos no podrá utilizar el ordenador de la sala.

2º Una vez iniciada la sesión baje la pantalla de proyección cuyo interruptor se encuentra en el lateral del cajón del ordenador, encienda el proyector con el mando a distancia.

3º Una vez encendido, por defecto, aparecerá la imagen del ordenador de la sala. Si no es así deberá pulsar el botón "Input 1" del mando del proyector.

#### Instrucciones de conexión de portátiles a los equipos audiovisuales de la sala de conferencias 4:

1º Conecte la salida VGA del portátil a la entrada VGA ubicada en el lateral del cajón de la sala. Si desea escuchar el audio del portátil, conecte la salida de auriculares de este a la entrada minijack situada debajo de la entrada VGA del lateral del cajón. En el caso de no disponer de los cables necesarios solicítelos en información.

2º Encienda el portátil, baje la pantalla de proyección cuyo interruptor se encuentra en el lateral del cajón del ordenador de la sala y encienda el proyector con el mando a distancia.

3º Una vez encendido, por defecto, aparecerá la imagen del portátil. Si no visualiza la imagen del portátil, deberá comprobar que el proyector esta configurado en la entrada 1, pulsando el botón "Input 1" del mando del proyector; si continua sin visualizarse, deberá revisar la configuración de su equipo, debido a que este no saca la imagen por su salida VGA (normalmente hay que pulsar una combinación de teclas diferente según el modelo de ordenador).

IMPORTANTE: Si desea visualizar la imagen en las dos pantallas de proyección de la sala de conferencias 1 y 4, simplemente deberá bajar las pantallas y encender los dos proyectores. Estos deben de estar configurados en la entrada 1 (por defecto). Deberá utilizar el ordenador o las conexiones de la sala de conferencias 4.

Una vez finalizada la sesión no olvide apagar los equipos informáticos y audiovisuales, subir la pantalla de proyección y devolver la llave a información.

### ¡Gracias por su colaboración!

Cualquier consulta o sugerencia no dude en contactar con el servicio audiovisual, a través de información o en la siguiente ubicación:

Control Audiovisual (Planta 2<sup>a</sup> - Edificio G) Extensión: 14333

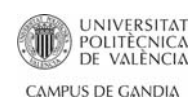

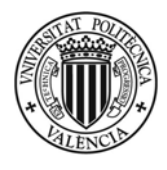

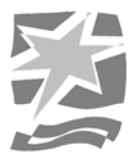

Instrucciones de conexión de los equipos informáticos y audiovisuales ubicados en el salón de grados:

1° Encienda el ordenador pulsando la tecla correspondiente, ubicada en la esquina superior derecha del PC. Una vez arranque el equipo deberá pulsar "Ctrl + Alt + Supr", escribir en la casilla "nombre de usuario", el dominio y el usuario (dominio\usuario), y a continuación la contraseña. Es importante escribir bien estos datos para iniciar el PC. En el caso de no disponer de estos datos no podrá utilizar el ordenador de la sala.

2º Una vez iniciada la sesión encienda el proyector con el mando a distancia.

3º Una vez encendido, por defecto, aparecerá la imagen del ordenador de la sala. Si no es así deberá pulsar el botón "Computer 1" del mando del proyector.

#### Instrucciones de conexión de portátiles a los equipos audiovisuales del salón de grados:

1º Conecte la salida VGA del portátil a la entrada VGA ubicada en el lateral del cajón de la sala. Si desea escuchar el audio del portátil, conecte la salida de auriculares de este a la entrada minijack situada debajo de la entrada VGA del lateral del cajón. En el caso de no disponer de los cables necesarios solicítelos en información.

2º Encienda el portátil y encienda el proyector con el mando a distancia.

3º Una vez encendido, por defecto, aparecerá la imagen del portátil. Si no visualiza la imagen del portátil, deberá comprobar que el proyector esta configurado en la entrada 1, pulsando el botón "Computer 1" del mando del proyector; si continua sin visualizarse, deberá revisar la configuración de su equipo, debido a que este no saca la imagen por su salida VGA (normalmente hay que pulsar una combinación de teclas diferente según el modelo de ordenador).

Una vez finalizada la sesión no olvide apagar los equipos informáticos y audiovisuales, subir la pantalla de proyección y devolver la llave a información.

¡Gracias por su colaboración!

Cualquier consulta o sugerencia no dude en contactar con el servicio audiovisual, a través de información o en la siguiente ubicación:

*Control Audiovisual (Planta 2ª - Edificio G) Extensión: 14333* 

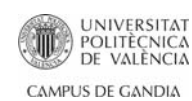